# Solicitação de Certidão de Acervo Técnico

### Solicitação da CAT

RESOLUÇÃO 1025/2009 DO CONFEA

Seção I

Da Emissão de Certidão de Acervo Técnico

Art. 49. A Certidão de Acervo Técnico - CAT é o instrumento que certifica, para os efeitos legais, que consta dos assentamentos do CREA a anotação da responsabilidade técnica pelas atividades consignadas no acervo técnico do profissional.

AS ETAPAS PARA A EMISSÃO DA CERTIDÃO SÃO AS SEGUINTES:

- 1. SOLICITAR A CAT;
- 2. PAGAR A TAXA;
- 3. IMPRIMIR A CERTDÃO APÓS A APROVAÇÃO DA CAT PELO CREA.

ABAIXO O DETALHAMENTO DO PROCESSO.

A certidão de acervo técnico deve ser solicitada via ambiente do profissional.

Para tanto, o profissional deve ter ART registradas e que estejam com a baixa anotada.

A solicitação deve ser feita via no ambiente do profissional, clicando no menu "Certidão → Emitir Certidão" e em seguida o tipo da certidão CERTIDÃO DE ACERTO TÉCNICO.

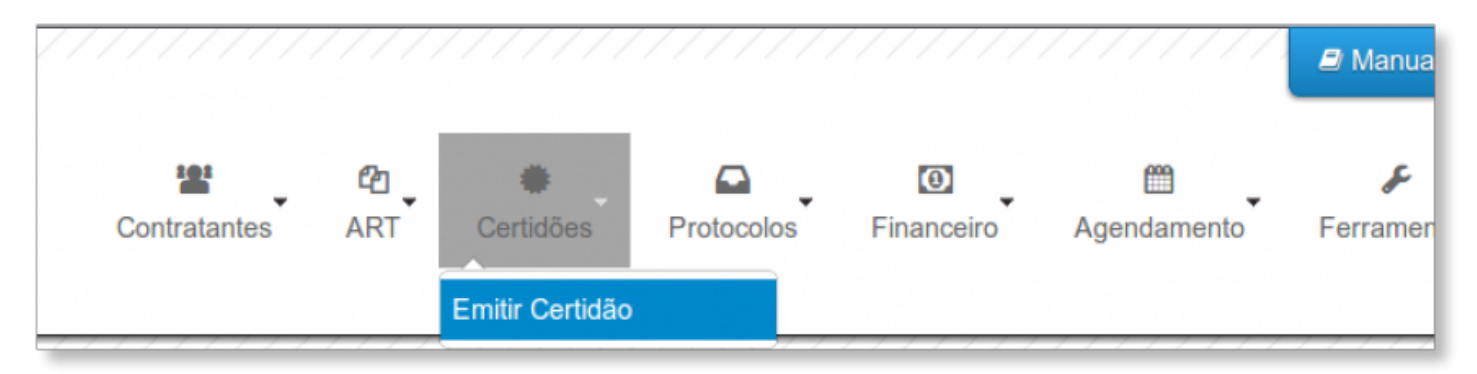

| Cadastrar Solicitação de Ce                                              | rtidão                                                                                        |         |
|--------------------------------------------------------------------------|-----------------------------------------------------------------------------------------------|---------|
| DADOS                                                                    |                                                                                               |         |
| Tipo de Certidão:                                                        |                                                                                               | )       |
|                                                                          | CERTIDÃO DE REGISTRO E QUITAÇÃO PESSOA FÍSICA                                                 |         |
|                                                                          | CERTIDÃO DE ACERVO TÉCNICO                                                                    |         |
|                                                                          | CERTIDÃO DE ACERVO TÉCNICO COM ATESTADO                                                       |         |
| Sistema de Informações Técnicas e<br>Conselho Regional de Engenharia e A | Administrativas do CREA-PB<br>Agronomia da Paraíba - Av. Dom Pedro I, 809 - Centro - João Pes | ssoa/PB |

Na próxima tela o profissional deverá marcar o endereço e escolher, entre as ARTs já baixadas, quais serão acervadas.

| Nova        |                                                                                                    |
|-------------|----------------------------------------------------------------------------------------------------|
| DADOS       |                                                                                                    |
|             | Condicionantes<br>Nenhuma condicionante                                                                   |
| Ø           | Legislação<br>- Resolução Nº 1025 de 30 de Outubro de 2009                                                |
|             | Documentos exigidos<br>Nenhum documento exigido                                                           |
|             | Aviso<br>Abaixo está o endereço que será vinculado a Certidão.                                            |
| ART COM B   | Endereço:   RUA TESTE, S/N, CENTRO - JOAO PESSOA/PB  AIXA DE  BILIDADE TÉCNICA                            |
|             | Aviso<br>A CERTIDÃO DE ACERVO TÉCNICO exige a seleção de ART para que seja vinculada à presente certidão. |
| (i) Marcari | Desmarcar todos                                                                                           |
| ARTs N°     | Neste campo são exibidas as<br>ARTs com baixa anotada                                                     |
| U           | MYEd ®                                                                                                    |

### Detalhes da CAT

u7myed

Cadastrar

Na próxima tela vemos os dados do profissional e os detalhes da certidão que está em análise. Na aba detalhes da certidão, a situação estará como **pendente por trâmites, documentos ou ARTs**.

| Cort | idão | 104 | 1201 | 2 |
|------|------|-----|------|---|
| Cent | luau | 104 | 201  | 9 |

#### DETALHES DO PROFISSIONAL

| Registro Nacional: | CREA nº 219999999-9                                                                                                    |
|--------------------|----------------------------------------------------------------------------------------------------|
| CPF:               | 04878103418                                                                                                    |
| Nome:              | JOAO USUARIO TESTE                                                                                                    |
| E-Mail:            | and the second second s |
| Data de cadastro:  | 05/05/2013                                                                                                    |
| Sexo:              | Masculino                                                                                                    |

| ENDEREÇO               |                                                                                                    |                                                                                                    |                     |
|------------------------|----------------------------------------------------------------------------------------------------|----------------------------------------------------------------------------------------------------|---------------------|
| RUA TESTE              | E, S/N, CENTRO - JOAO                                                                                            | PESSOA/PB - CEP: 58000000                                                                                                    |                     |
| DETALHES               | DA CERTIDÃO                                                                                                    |                                                                                                    |                     |
| • Emitir B             | Situação da Certidão:<br>Número:<br>Ano:<br>Data de Solicitação:<br>Validade:<br>Tipo da Certidão:<br>Descrição: | Processo de solicitação pendente por trâmites,documentos ou ARTs.<br>104<br>2013<br>07/05/2013<br>Certidão não emitida<br>CERTIDÃO DE ACERVO TÉCNICO<br>CERTIDÃO DE ACERVO TÉCNICO | Certidão em análise |
| LEIS (1)               |                                                                                                    |                                                                                                    |                     |
| Descrição<br>Resolução | Nº 1025 de 30 de de 200                                                                                          | 9                                                                                                    |                     |

O próximo passo será emitir o boleto, pois somente após o pagamento da taxa de certidão, o setor responsável fará a análise do pedido de CAT.

Para gerar este boleto o profissional deve clicar em emitir boleto.

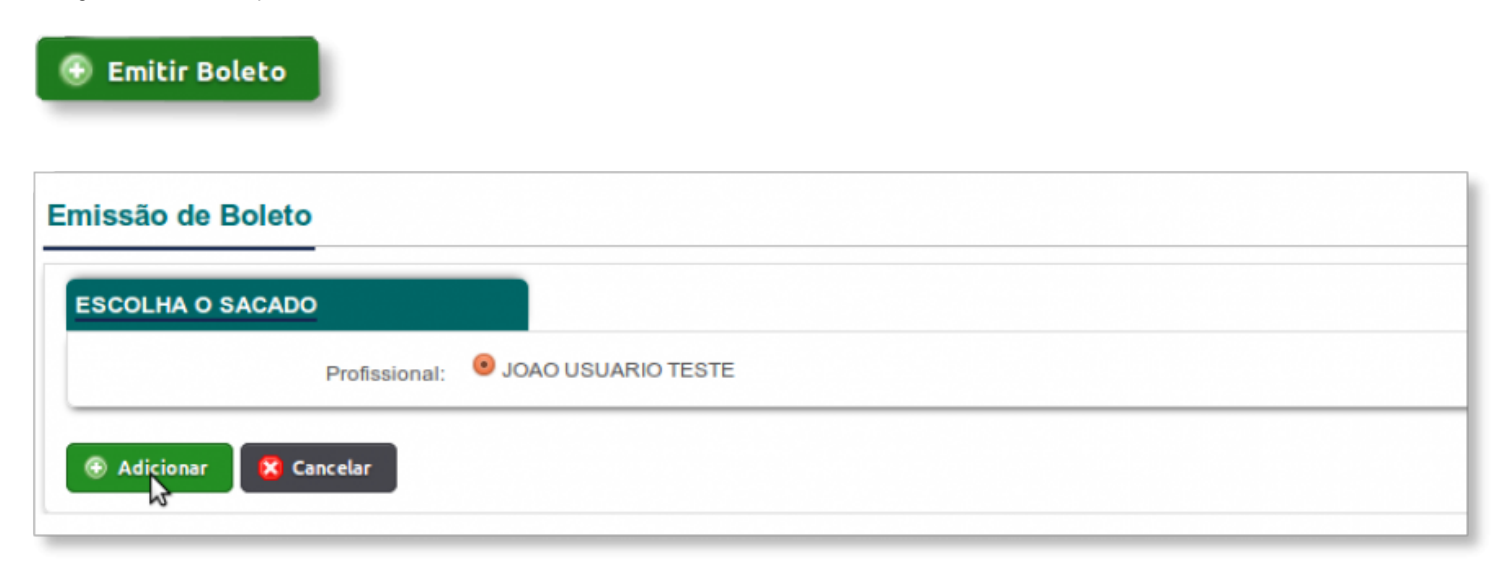

Gerado o boleto, basta clicar em Imprimir boleto para acessar o boleto com vencimento de 30 dias.

| TALHES DA CERTIDÃO       |                                                                   |
|--------------------------|-------------------------------------------------------------------|
| Situação da Certidão:    | Processo de solicitação pendente por trâmites,documentos ou ARTs. |
| Número:                  | 175                                                               |
| Ano:                     | 2013                                                              |
| Data de Solicitação:     | 09/05/2013                                                        |
| Validade:                | Certidão não emitida                                              |
| Tipo da Certidão:        | CERTIDÃO DE ACERVO TÉCNICO COM ATESTADO                           |
| Descrição:               | CERTIDÃO DE ACERVO TÉCNICO COM ATESTADO                           |
| Adicionar arquivo Detall | es do Boleto 📕 Imprimir Boleto                                    |

| Vencimento                                  |                  |                          |           |               |          |                | 0                                   | ocal de Pagamento                                                           |
|---------------------------------------------|------------------|--------------------------|-----------|---------------|----------|----------------|-------------------------------------|-----------------------------------------------------------------------------|
| 08/06/2                                     |                  |                          |           |               | mento    | o até o vencim | alquer Banco                        | Pagável em qua                                                              |
| Agência / Código do Cedente<br>0011-6 / 211 |                  |                          |           | RONOMIA       | IA E AGE | ENGENHARI      | GIONAL DE                           | Conselho RE                                                                 |
| Nosso Número<br>000000000100076             | essamento<br>X3  | Data Proces<br>09/05/201 | Acei<br>N | ie Doc.       | Espéc    | umento         | N° do Docu<br>1000769               | Dala Documento<br>09/05/2013                                                |
| (=) Valor do Documento                      | Valor Moeda<br>X | ade Moeda                |           | Espécie Moeda |          | Carteira       |                                     | Jso do Banco                                                                |
| (-) Desconto / Abatimento                   |                  |                          | _         |               |          |                |                                     | nstruções                                                                   |
| (-) Outras Deduções                         |                  |                          |           |               |          |                |                                     |                                                                             |
| (+) Mora / Multa                            |                  |                          |           |               |          |                |                                     |                                                                             |
| (+) Outros Acréscimos                       |                  |                          |           |               |          |                |                                     | Inidade Cedente                                                             |
| (=) Valor Cobrado<br>60                     |                  |                          |           | RONOMIA       | IA E AGI | ENGENHARIA     | GIONAL DE                           | ONSELHO RE<br>8.667.024/0001                                                |
| •                                           |                  |                          |           | B - 58000000  | SOA - P  |                | TE DO SITAC<br>9999-9<br>N - CENTRO | iacado<br>JSUÁRIO TEST<br>148.781.034-18<br>JREA: nº 219999<br>RUA TESTE S/ |
|                                             | Código de Baixa  |                          |           |               | JOA-FI   | - JONO FEJJ    |                                     | ion iconc, on                                                               |

Mais abaixo, na aba **Acompanhamento da solicitação de certidão** podemos ver duas colunas, **Trâmites atendidos** e **Trâmites restantes**. O profissional saberá que a CAT está aprovada após a **ART** e as **ASSINATURAS DE LIBERAÇÃO** migrarem da aba Trâmites restantes para Trâmites atendidos.

| ACOMPANHAMENTO DA SOLICITAÇÃO<br>DE CERTIDÃO |                                                                    |
|----------------------------------------------|--------------------------------------------------------------------|
| Processo de solicita                         | ção de certidão em andamento                                       |
| Trâmites atendidos                           | Trámites restantes                                                 |
| Nenhum trâmile foi completado                | 1001 - ASSINATURA DE LIBERAÇÃO DE CAT PELA GERÊNCIA DE ANÁLISE 1 ! |
| \                                            | 1002 - ASSINATURA DE LIBERAÇÃO DE CAT PELA GERÊNCIA DE ANÁLISE 2 ! |
|                                              |                                                                    |
| Documentos atendidos                         | Documentos restantes                                               |
| Nenhum documento foi aceito.                 |                                                                    |
| ARTs atendidos                               | ARTs restantes                                                     |
| Nenhuma art foi aceita.                      | 100000000000209 - 07/05/2013<br>Data: às<br>Por:<br>Descrição:     |

## Impressão da certidão

Quando a aba Acompanhamento da solicitação estiver com todos os trâmites atendidos, o botão imprimir ficará disponível para o profissional.

| ACOMPANHAMENTO DA SOLICITAÇÃO<br>DE CERTIDÃO                        |                               |
|---------------------------------------------------------------------|-------------------------------|
| Processo de Sol                                                     | citação de certidão concluído |
| Trâmites atendidos                                                  | Trâmites restantes            |
| 1001 - ASSINATURA DE LIBERAÇÃO DE CAT PELA GERÊNCIA DE ANÁLISE 1    |                               |
| Data: 07/05/2013 às 23:58:23                                        |                               |
| Por: ADMINISTRADOR                                                  |                               |
| Pedido: Médio                                                       |                               |
| Descrição:                                                          |                               |
| 2 1002 - ASSINATURA DE LIBERAÇÃO DE CAT PELA GERÊNCIA DE ANÁLISE 2! |                               |
| Data: 07/05/2013 às 23:58:30                                        |                               |
| Por: ADMINISTRADOR                                                  |                               |
| Pedido: Médio                                                       |                               |
| Descrição:                                                          |                               |
|                                                                     |                               |
| Documentos atendidos                                                | Documentos restantes          |
| Nenhum documento foi aceito.                                        |                               |
| ARTs atendidos                                                      | ARTs restantes                |
| 10000000000209 - 07/05/2013                                         |                               |
| Data: 07/05/2013 às 23:58:18                                        |                               |
| Por: ADMINISTRADOR                                                  |                               |
| Descrição: ART APROVADO                                             |                               |

• solicitacao\_de\_certidao\_de\_acervo\_tecnico.txt · Última modificação: 2014/09/15 15:44 por tecnotech